## How to Update a Previously Saved Match Results Sheet

1. Login using Club Login number

## (This screen will then appear)

| Home                                                                                                    | Club Contac  | ets Registration   | <b>Registration Numbers</b> |                | nter or Withdraw Competition Entries          |
|----------------------------------------------------------------------------------------------------|--------------|--------------------|-----------------------------|----------------|-----------------------------------------------|
| Enter your results from selecting the match below                                                                                                    |              |                    |                             |                |                                               |
| These are the 1st week's games for Bowness<br>Select your team from the matches below<br>If an opposing team has entered the results you may change them if there are any mistakes. |              |                    |                             |                |                                               |
| Division 3                                                                                                    | Mon May 17th | Burton in Lonsdale | v                           | Bowness        | Result has been entered by Burton in Lonsdale |
|                                                                                                    | Next         | week's matches     |                             |                |                                               |
| Division 3                                                                                                    | Mon May 24th | Springfield B      | v                           | Bowness        |                                               |
| Division 3                                                                                                    | Mon May 31st | Bowness            | v                           | Ingleborough A |                                               |

If you are entering results from a phone and having problems can you please click  $\underline{\text{Here}}$ 

## Select your team (in Blue text) in table to bring up Match Results Sheet.

Unlisted Home **Enter Just** SAVE RESULTS Delete Results Results elect Player Select Player Match Date Mon May 17th 2021 Sc Walk Over 0 0 Walk Over **Burton in Lonsdale** Bowness For Ag **Unlisted Player** Unlisted Player 1 1 Pairs **Bell Dennis** 2 2 **Bullock Alf** 3 3 Bibby Malcolm Wood John **Proctor Bob Bullock Barbara** 7 4 5 21 **Blacow Tony** 4 **Daniels Russ** Ramwell Brian Holliday Robin 5 **Burns Jane Dunlop Keith** 6 6 Earley Peter Hogg Sid Parker David Kirkby Bryan 10 Kaulbarsch Alf 7 21 7 **Fisher Alan** Lowe Doreen Kirkby Jeanie 8 Lowe Doreen 8 Harkness Paul **Mason Alice** 9 9 Holliday Hilary Singles **Holliday Robin** Mason John 10 10 Mason John 11 Unlisted Player 21 Parker David 11 11 **Jones Christine** Hogg Sid 21 19 Daniels Russ **Ramwell Brian** 12 12 Jones Eric Kirkby Bryan **Spencer Sheila** 13 13 Spencer Sheila 16 21 Langley Clive **Vose Steve** 14 **Kirkby Jeanie** 14 Mason Alice 4 Unlisted Player 21 Wood John 15 15 Langley Clive Lord Steve 16 16 4 Total Home 2 79 114 Total Away 17 17 Lord Steve Points For 6 Points Against 2 18 18 Mossop Alf 19 Enter the Losing score, The winning score will automatically be entered. 19 Postlethwaite Ray 20 20 When all scores and players are entered click on Save Results. Proctor Bob 21 21 Shuttleworth Mike Unlisted Away Players **Thomas David** Alf Mossop Thompson Roy Steve Lord Todd Amy Wallace Jo Wilson Beatrice

- On match sheet select/highlight the unlisted player on your team.
- Select the players name from the Player list. (this will then replace the "Unlisted Player").
- 5. Then select "SAVE RESULTS"

UPDATING OF THE MATCH RESULTS SHEET CAN ONLY BE DONE BY CLUBS UP TO 5 DAYS AFTER THE RESULTS WERE INITALLY SAVED. AFTER THIS TIME ANY CHANGES CAN ONLY BE DONE BY THE LEAGUE SECRETARY

Bowness Logged in. You will be logged out when you return to the home page